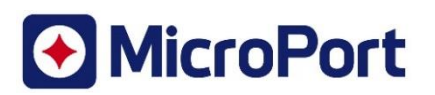

# Ricevuta

| 1. Informativa di Sicurezza |                                                              |
|-----------------------------|--------------------------------------------------------------|
| Identificativo              | CRM-SAL-2022-001                                             |
| Data di rilascio            | 30 agosto 2022                                               |
| Dispositivi coinvolti       | Elettrocateteri XFine connessi a pacemaker ALIZEA /<br>BOREA |

| 2. Dettagli del centro               |  |
|--------------------------------------|--|
| Codice cliente                       |  |
| Nome dell'organizzazione             |  |
| Indirizzo dell'organizzazione        |  |
| Dipartimento/Unità                   |  |
| Indirizzo di spedizione (se diverso) |  |
| Contatto di riferimento              |  |
| Telefono                             |  |
| Email                                |  |

| 3. A | 3. Azioni Intraprese dal Centro                               |       |      |  |  |
|------|---------------------------------------------------------------|-------|------|--|--|
|      | Confermo di aver ricevuto<br>questa Informativa di Sicurezza. |       |      |  |  |
|      | L'informazione e le azioni                                    |       |      |  |  |
|      | richieste sono state condivise                                |       |      |  |  |
|      | con tutto il personale coinvolto.                             |       |      |  |  |
|      | Non ho dispositivi coinvolti                                  |       |      |  |  |
|      | Richiedo chiarimenti – per<br>cortesia contattatemi           |       |      |  |  |
| Nome |                                                               | Firma | Data |  |  |
|      |                                                               |       |      |  |  |

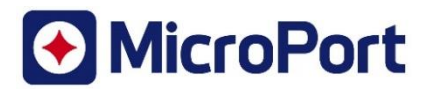

| 4. Reso della Ricevuta al Fabbricante |                                       |
|---------------------------------------|---------------------------------------|
| Email                                 | <pre>crm.fsca@crm.microport.com</pre> |
| Fax                                   | 02 35 964 590                         |
| Customer Helpline                     | -                                     |
| Indirizzo                             | MicroPort CRM srl                     |
|                                       | Viale Monza, 338                      |
|                                       | 20128 – Milano (IT)                   |

| 5. (9        | 5. (solo per) Distributori         |       |      |  |  |
|--------------|------------------------------------|-------|------|--|--|
|              | Ho identificato i clienti che      |       |      |  |  |
|              | hanno ricevuto o possono aver      |       |      |  |  |
|              | ricevuto i dispositivi coinvolti e |       |      |  |  |
|              | allego lista dei clienti           |       |      |  |  |
|              | Ho allegato una lista dei clienti  |       |      |  |  |
|              | che hanno confermato di aver       |       |      |  |  |
|              | ricevuto questa Informativa di     |       |      |  |  |
|              | Sicurezza                          |       |      |  |  |
|              | Né io né i miei clienti abbiamo    |       |      |  |  |
|              | dispositivi coinvolti nel nostro   |       |      |  |  |
|              | magazzino                          |       |      |  |  |
| Nome         | e del rappresentante del           | Firma | Data |  |  |
| Distributore |                                    |       |      |  |  |
|              |                                    |       |      |  |  |
|              |                                    |       |      |  |  |
|              |                                    |       |      |  |  |
|              |                                    |       |      |  |  |

## È importante che seguiate attentamente le raccomandazioni riportate in questa Informativa di Sicurezza e che confermiate di averla ricevuta.

La vostra risposta è necessaria per monitorare lo sviluppo delle azioni correttive intraprese.

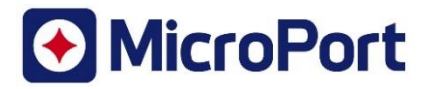

20 agosto 2022

### **INFORMATIVA DI SICUREZZA**

Rischio di sovra-detezione di artefatti del segnale Ventilazione Minuto in pazienti impiantati con un limitato sottoinsieme di elettrocateteri a fissazione passiva XFine che presentano una polarizzazione anormalmente elevata, quando connessi a pacemaker ALIZEA / BOREA.

## Identificativo: CRM-SAL-2022-001

**Dispositivi coinvolti**: sottoinsieme di elettrocateteri MicorPort CRM XFine (modelli XFine TX25D, XFine TX26D, XFine JX24D; XFine JX25D) connessi a pacemaker MicroPort CRM ALIZEA o BOREA (modelli ALIZEA DR 1600, ALIZEA SR 1300, BOREA DR 1500, BOREA SR 1200).

Tipo: Nuova

All'attenzione di: medici, operatori sanitari e centri ospedalieri

#### Egregio Dottore,

MicroPort CRM sta distribuendo informazioni relative ad un sottoinsieme di elettrocateteri XFine (modelli XFine TX25D, XFine TX26D, XFine JX24D, XFine JX25D) che possono essere a rischio di alta polarizzazione e portare a sovra-detezione del segnale Ventilazione Minuto (VM) in specifiche condizioni di programmazione quando connessi a pacemaker ALIZEA o BOREA (modelli ALIZEA DR 1600, ALIZEA SR 1300, BOREA DR 1500, BOREA SR 1200).

Al 25 luglio 2022, MicroPort CRM ha confermato 7 reclami di sovra-detezione del segnale VM su approssimativamente 22.000 elettrocateteri MicroPort CRM XFine distribuiti a livello mondiale. Le estensive analisi eseguite hanno rilevato che tutti gli elettrocateteri XFine soffrivano di una anormalmente alta polarizzazione della punta.

L'alta polarizzazione può produrre artefatti di sensing con il segnale VM, che può potenzialmente condurre a sovra-detezione quando connessi a pacemaker ALIZEA / BOREA.

• In caso di dispositivi monocamerali connessi con elettrocateteri ad alta polarizzazione, la sovra-detezione del segnale VM può (in base alla sensibilità programmata) condurre ad inappropriata inibizione della stimolazione.

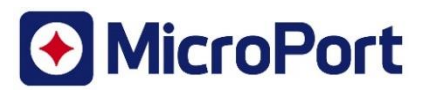

• In caso di dispositivi bicamerali connessi ad elettrocateteri ad alta polarizzazione <u>in atrio</u>, la sovra-detezione del segnale MV può (in base alla sensibilità programmata) condurre a Mode Switch inappropriato.

#### Quando può verificarsi il problema?

Questo problema è stato osservato solo sotto specifici bassi valori programmati di sensibilità e dopo l'attivazione del sensore VM per la funzione Rate Responsive e/o il Monitoraggio delle Apnee del Sonno e/o la funzione Riposo.

#### In che modo questo influisce sui pazienti?

Sono stati segnalati capogiri in un (1) paziente a cui è stato impiantato un pacemaker monocamerale durante una sessione di follow-up quando la sensibilità è stata temporaneamente impostata su un valore che rileva gli artefatti. Non sono stati segnalati danni permanenti gravi o decessi a causa del malfunzionamento confermato.

#### Indagine sulla causa principale

Indagini recenti hanno rivelato che il rischio di sovra-detezione degli artefatti di ventilazione minuto è associato a un numero limitato di elettrocateteri XFine prodotti prima di novembre 2021, in cui l'elevata polarizzazione non è stata rilevata a causa dell'errata applicazione del metodo di test di polarizzazione. Sono state implementate modifiche alla produzione, eliminando il rischio di produzione di elettrocateteri ad alta polarizzazione. Gli elettrocateteri XFine attualmente distribuiti sono esenti da questo rischio.

Inoltre, MicroPort CRM sta lavorando attivamente a soluzioni aggiuntive sui pacemaker ALIZEA / BOREA per facilitare la gestione dei pazienti e MicroPort CRM la informerà non appena tali soluzioni saranno disponibili. Nel frattempo, dovrebbero essere applicate le seguenti raccomandazioni per la gestione del paziente.

#### Raccomandazioni per la gestione del paziente:

MicroPort CRM fornisce le seguenti raccomandazioni:

- Gli elettrocateteri XFine potenzialmente interessati non ancora impiantati NON devono essere utilizzati in combinazione con pacemaker ALIZEA o BOREA.

- Per i pazienti impiantati con elettrocateteri XFine potenzialmente impattati collegati a pacemaker ALIZEA o BOREA:

1. Per <u>pazienti pacemaker-dipendenti impiantati con un sistema SR</u>, raccomandiamo di **DISABILITARE IL SENSORE VM** durante un tempestivo controllo ambulatoriale del dispositivo. Se è richiesta la funzione Rate Responsive, scegliere il sensore accelerometro (G).

#### 2. per pazienti non pacemaker-dipendenti impiantati con un sistema SR:

Tramite sistema di Monitoraggio Remoto oppure durante un controllo ambulatoriale, verificare la presenza di un'inibizione inappropriata della stimolazione (sovra-detezione degli artefatti VM); se vi sono prove di sovra-detezione VM, raccomandiamo un controllo ambulatoriale per:

- Considerare la riprogrammazione della sensibilità:
  - Se il valore di "Autosensing" è impostato su "Auto", modificarlo in "Monitor";
  - Quindi impostare un valore di sensibilità più alto (dispositivo meno sensibile) e mantenere il valore di "Autosensing" su "Monitor".
- Alternativamente, si dovrebbe considerare di spegnere il sensore VM. In quest'ultimo caso, se è richiesta la funzione Rate Responsive, scegliere il sensore accelerometro (G).

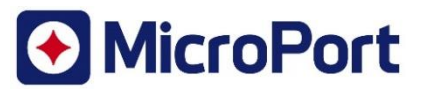

3. Per pazienti DR con un elettrocatetere XFine potenzialmente coinvolto impiantato in atrio:

Se la configurazione VM è attivata e impostata su "A Bipolare" (sia per la risposta in frequenza che per il monitoraggio dell'apnea notturna), verificare l'eventuale presenza di un cambio di modalità inappropriato tramite controllo remoto o durante un controllo ambulatoriale. Nel caso vi siano prove di sovra-detezione VM, raccomandiamo un controllo ambulatoriale per:

- Considerare di riprogrammare la "Sensibilità" atriale:
  - Se il valore di "Autosensing" è programmato su "Auto", modificare il valore di "Autosensing" atriale su "Monitor";
  - Cambiare quindi "Sensibilità" ad un valore più alto (dispositivo meno sensibile) e mantenere il valore di "Autosensing" atriale su "Monitor".
- Alternativamente, si dovrebbe considerare di spegnere il sensore VM. In quest'ultimo caso, se è richiesta la funzione Rate Responsive, scegliere il sensore G (accelerometro).

- In caso di sostituzione di un pacemaker con dispositivi ALIZEA/BOREA con elettrocateteri XFine potenzialmente interessati, si applicano le stesse raccomandazioni.

#### Trasmissione di questa Informativa di Sicurezza

Vi preghiamo di compilare la Ricevuta allegata e restituirla al più presto possibile per confermare di aver letto e compreso questa Informativa di Sicurezza. La restituzione della ricevuta eviterà la necessità di una nuova notifica di questa Informativa di Sicurezza.

Vi preghiamo di assicurarvi che tutto il personale della vostra organizzazione coinvolto nella gestione dei pazienti impiantati con dispositivi ALIZEA e BOREA sia a conoscenza dei contenuti di questa Informativa di Sicurezza.

MicroPort CRM ha comunicato questa Informativa di Sicurezza alle Autorità Competenti Nazionali.

Ci scusiamo di qualsiasi inconveniente causato ai vostri pazienti ed a voi. Per ulteriori informazioni, potete contattare il vostro referente locale di MicroPort CRM.

Come sempre, MicroPort CRM è fortemente impegnato per la sicurezza di tutti i pazienti.

Cordiali saluti,

**MicroPort CRM S.r.l.** Andrea VINCON VP, Quality Assurance

Keah

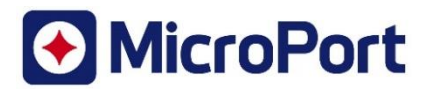

## Allegato #1 – Guida alla riprogrammazione del dispositivo

#### Come controllare la presenza di sovra-detezione del segnale VM?

La sovra-detezione VM potrebbe essere visibile negli episodi archiviati nella memoria del dispositivo, come:

- Episodi di "Raffica A" o "Raffica V" per pacemaker SR;
- Episodi di "Raffica A" o "Mode Switch" per pacemaker DR.

Dopo interrogazione di pacemaker ALIZEA o BOREA con programmatori Orchestra Plus o SmartTouch:

- 1. Selezionare "Diagnos. AIDA" nella barra del menu nella parte inferiore dello schermo;
- 2. Selezionare la tabella "Aritmie";
- 3. Controllare ogni episodio registrato per identificare la presenza di sovra-detezione del segnale VM.

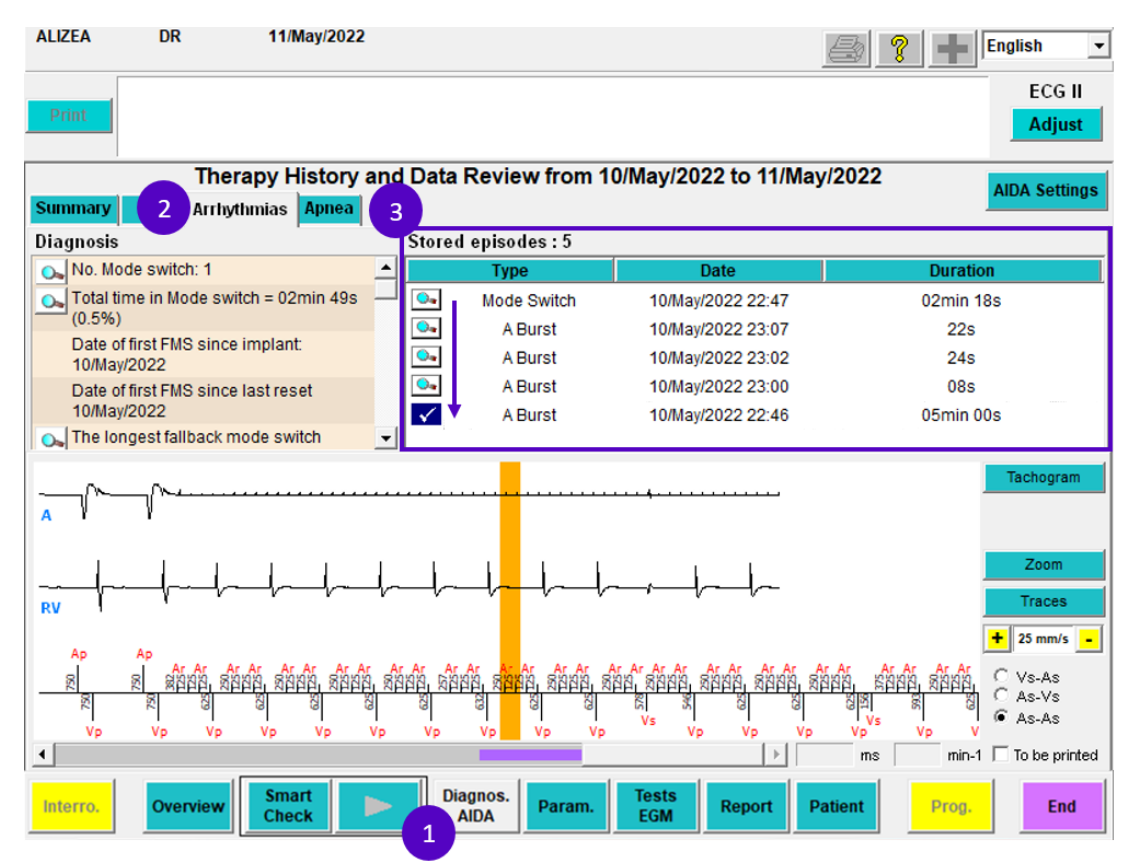

Figura 1: Sequenza per controllare la presenza di episodi di sovra-detezione VM nelle memorie del dispositivo

La sovra-detezione di rumore VM è caratterizzato dalla presenza di cicli ripetitivi di 125ms o 250ms (come illustrato sotto), visibile nel canale:

- Atriale o ventricolare nei pacemaker SR;
- Atriale nei pacemaker DR.

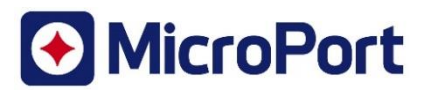

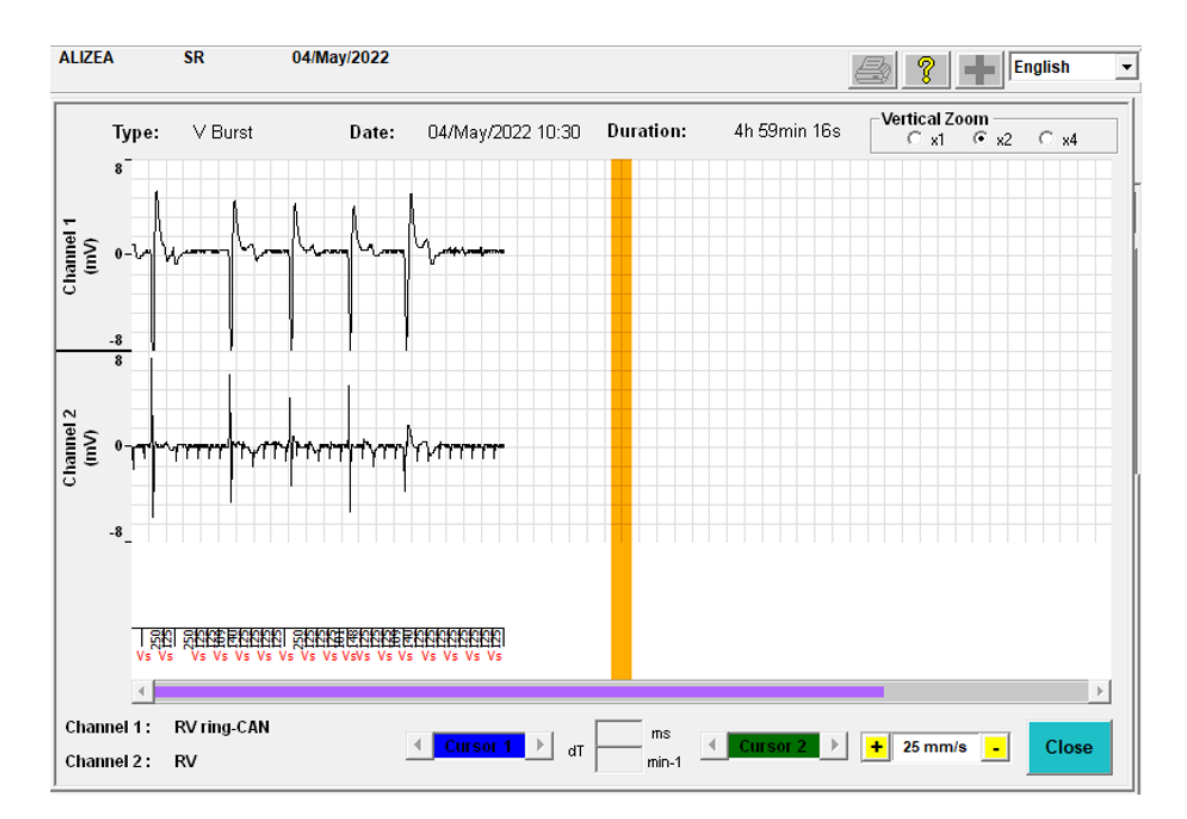

Figura 2: illustrazione di un episodio di "Raffica V" causato da sovra-detezione di rumore VM in pacemaker SR

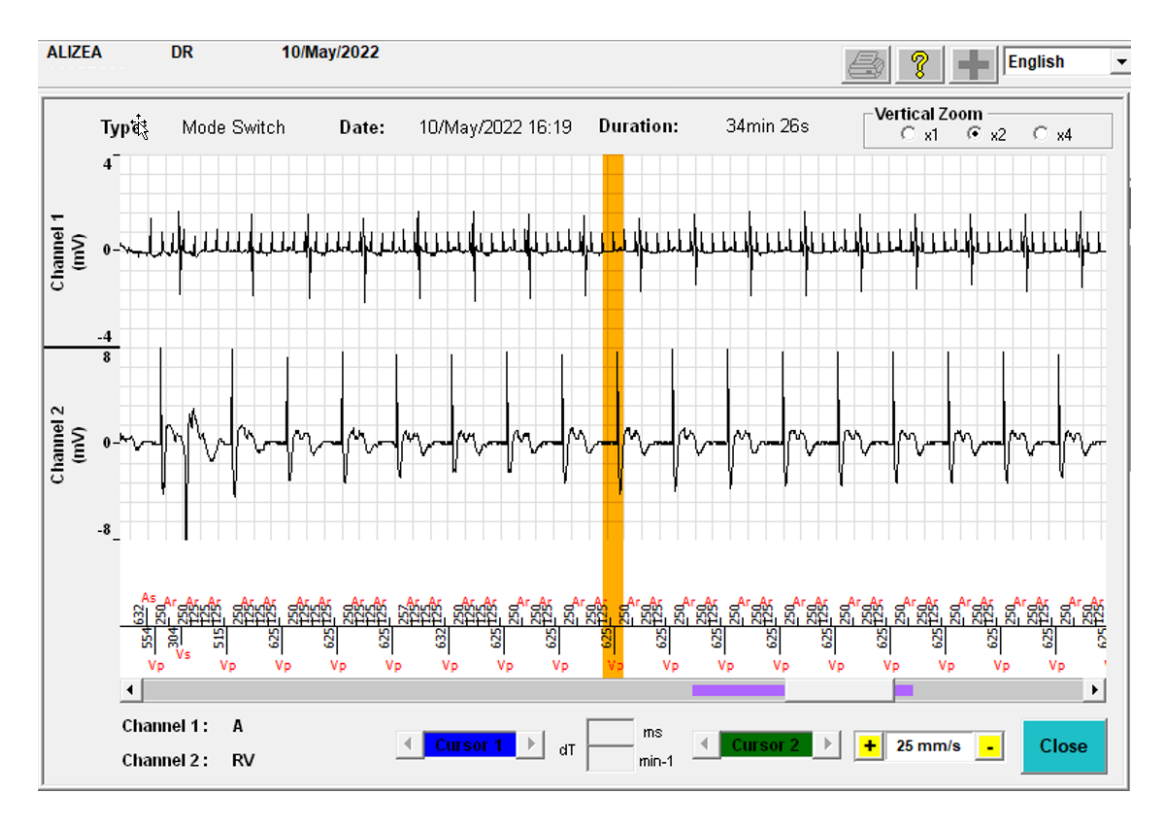

Figura 3: illustrazione di un episodio di "Mode Switch" causato da sovra-detezione di rumore VM in pacemaker DR

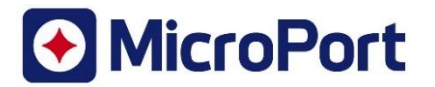

#### Come posso disabilitare il "Sensore VM"?

Il "Sensore VM" può essere disattivato dal programmatore durante una visita ambulatoriale.

Dopo l'interrogazione di pacemakers ALIZEA o BOREA con un sistema di programmazione Orchestra Plus o SmartTouch:

- 1. Selezionare "Param." dalla barra del menu nella parte inferiore dello schermo;
- 2. Selezionare la tabella "Brady";
- 3. Controllare lo status del parametro "Sensore" nell"area "Rate Response";
- 4. Disattivare il parametro "Sensore VM" selezionando "G" e quindi premere "Prog". Il valore del parametro sarà quindi cambiato sul solo sensore G.

| ALIZEA                    | DR       | 11/May/2022     |                              |                 | 🚑 ? 🛨 English 🔹                   |
|---------------------------|----------|-----------------|------------------------------|-----------------|-----------------------------------|
| Print                     |          |                 |                              |                 | ECG II                            |
|                           |          |                 |                              |                 | Adjust                            |
| Pacing/Se                 | 2 Brady  | Remote Auto Imp | lant Detect                  |                 |                                   |
| MRI                       |          |                 | Basic Functions              |                 | Refractory period                 |
| MRI Mode                  |          | Off             | Smoothing                    | Off             | Post V Atrial Blanking 150 ms     |
|                           |          |                 | Mode Switch/Fallback rate    | On 80 min-1     | Post R Atrial Blanking 95 ms      |
|                           |          |                 | Anti-PMT                     | Reprog          |                                   |
|                           |          |                 | Rate Response                |                 |                                   |
|                           |          |                 | Rate response                | Learn           |                                   |
|                           |          |                 | Sensor 3                     | Twin Trace      | <sup>6</sup> • • •                |
|                           |          |                 | MV Configuration             | A Bipolar       |                                   |
|                           |          |                 | - Prevention of A arrivation | aia             |                                   |
| Prevention of A armythima |          |                 |                              |                 |                                   |
| -                         |          |                 | Officiality                  |                 |                                   |
| Apnea<br>Monitoring       |          | 00              | PAC pause suppression        | Off             | Dranza grammad Cattinga           |
| blight period             |          |                 | PAC acceleration             |                 | Frace Cave                        |
| raight period             |          | 00:00-05:00     | PAC acceleration             | Joii            | Neg                               |
|                           |          |                 |                              |                 | Name                              |
|                           |          |                 |                              |                 | First interrog. 02/Aug/2022 11:45 |
|                           |          |                 |                              |                 |                                   |
|                           |          |                 |                              |                 |                                   |
|                           | _        |                 | 1                            | 1               |                                   |
| Interro.                  | Overview | Smart<br>Check  | Diagnos.<br>AIDA Param.      | Tests<br>EGM Re | port Patient Prog. End            |

Figura 4: Sequenza per disabilitare la funzionalità del sensore VM

#### Come modificare la funzionalità "Autosensing"?

La funzionalità "Autosensing" può essere disattivata tramite sistema di programmazione durante un controllo ambulatoriale.

Dopo l'interrogazione di pacemakers ALIZEA o BOREA con un sistema di programmazione Orchestra Plus o SmartTouch:

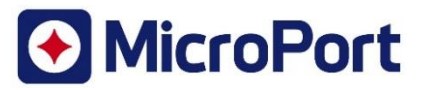

- 1. Selezionare "Param." dalla barra del menu nella parte inferiore dello schermo;

- Selezionare la tabella "Pacing/Sensing";
  Controllare il valore del parametro "Autosensing" nell'area "Pacing/Sensing";
  Disattivare il parametro "Autosensing" selezionando "Monitor" e premere quindi "Prog".

| ALIZEA DR                  | 11/May/2022          |                            |              |           | 😂 १ 🛨          | English      | •        |
|----------------------------|----------------------|----------------------------|--------------|-----------|----------------|--------------|----------|
| Print                      |                      |                            |              |           |                | ECG<br>Adjus | ll<br>st |
| 2 Pacing/Sensing Brady Re  | mote Auto Implant De | tect                       |              |           |                |              |          |
| Basic Parameters           | Pac                  | ing/Sensing                |              |           |                |              |          |
| Mode DDD                   |                      |                            |              |           |                |              |          |
| Basic Rate 80              | min-1                |                            |              |           |                |              |          |
| Rest Rate 60               | min-1                |                            | А            | v         |                |              |          |
| Max Rate 13                | 0 min-1 Sen:         | sitivity                   | 2.0 mV       | 2.0 mV    |                |              |          |
| Hysteresis                 | % Sen:               | sing Polarity              | Bipolar      | Bipolar   |                |              |          |
| AVD Rest/Exer 25           | 0 ms 80 ms Auto      | isensing 3                 | Monitor      | Auto      |                |              |          |
| AVD Paced/Sensed Offset 65 | ms Amp               | litude                     | 3.5 V        | Monitor ┥ | (              | 4            |          |
| Accel. / AVD short.        | Vviot                | h                          | 0.35 ms      | 0.35 ms   |                |              |          |
| -                          | Pace                 | ed Polarity                | Bipolar      | Bipolar   |                |              |          |
|                            | Auto                 | othreshold                 | Off          | Off       |                |              |          |
| Preprogrammed Settings     | Save                 | d Polarity S <u>wi</u> tch | 0n           | 0n        |                |              |          |
| Interro. Overview          | Smart<br>Check       | Diagnos.<br>AIDA Param.    | Tests<br>EGM | Report P  | atient 5 Prog. | End          |          |

Figura 5: Sequenza per la disattivazione della funzionalità Autosensing

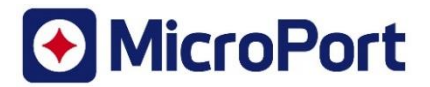

**Allegato #2 – Lista dei dispositivi coinvolti che sono stati inviati al vostro centro** [vedasi file allegato]

## Allegato alternativo solo per i centri di controllo Allegato #2 - Restituire la ricevuta a crm.fsca@crm.microport.com

Si prega di compilare e restituire la ricevuta il prima possibile per confermare di aver letto e compreso questa Informativa di Sicurezza. La restituzione della Ricevuta eviterà anche comunicazioni ripetute di tale avviso. È possibile anche completare la ricevuta utilizzando il link URL o scansionando il QR Code qui sotto.

Link per fornire il modulo di risposta del cliente:

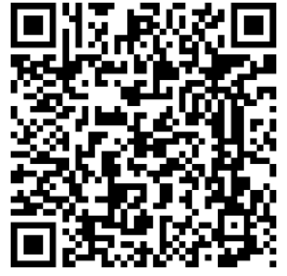

https://forms.office.com/r/UkC6kuSHHw